## How do I verify my e-mail address?

## For Users with several Supplier Accounts linked to the same E-Mail Address

## Steps for Verification of the **Main Account** (= the first account you verify)

- When you log on to the Supplier Portal, you will be redirected to the verification page. On that page you will see the e-mail address that is currently linked to your Supplier Account.
- Check if the e-mail address is correct and change it if needed.
- By clicking on "Verify E-Mail Address" you confirm that your e-mail address is correct and you automatically start the verification process.

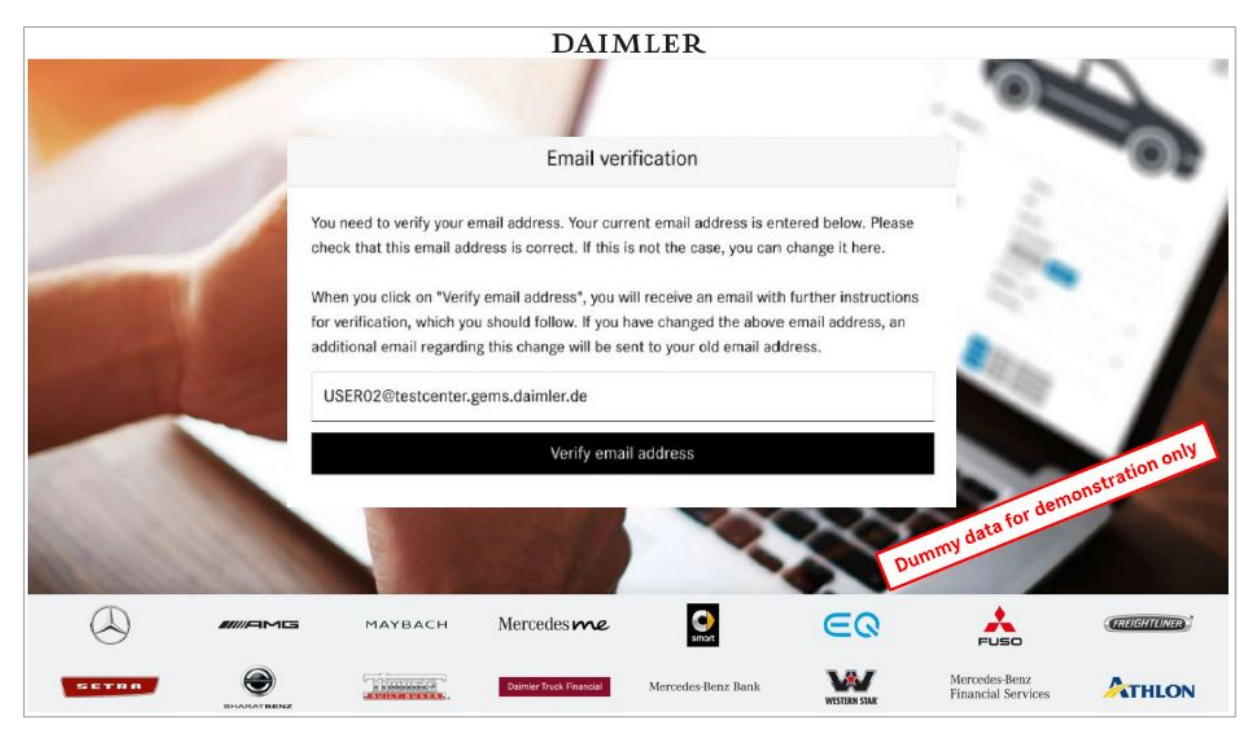

• A confirmation page will be displayed.

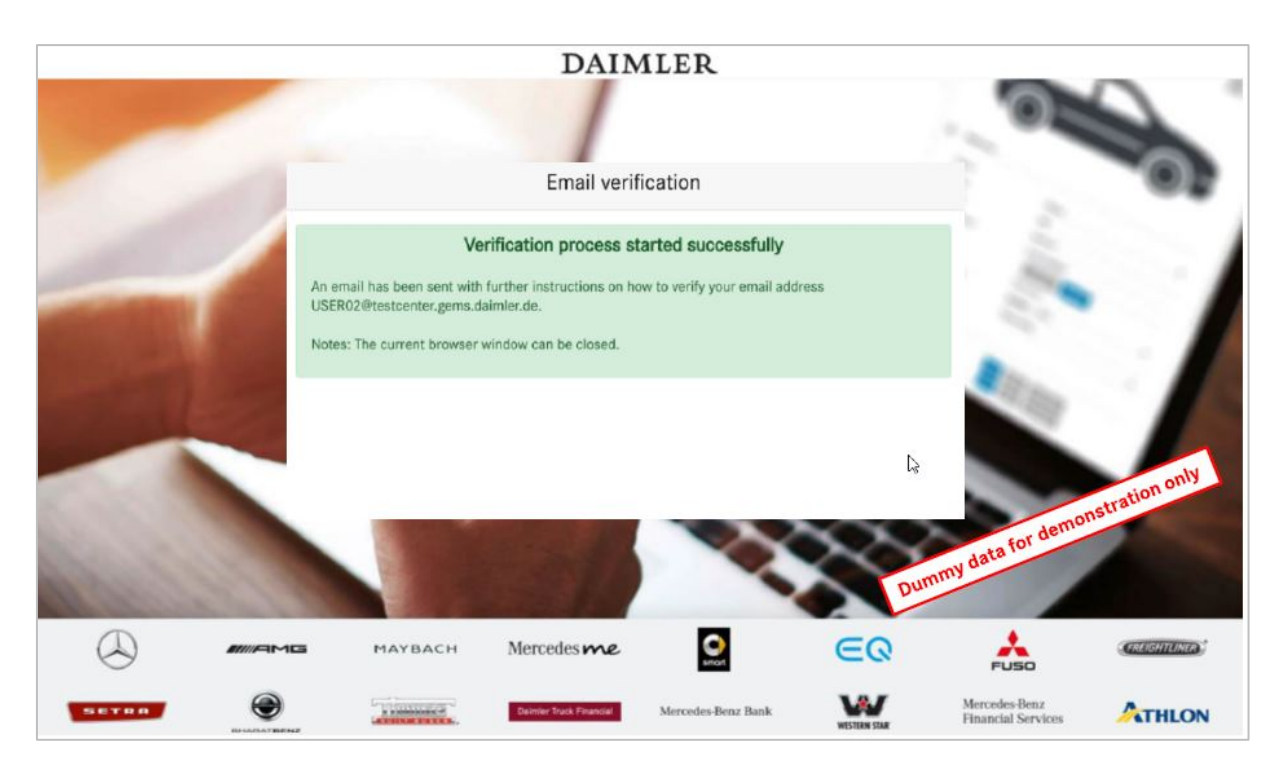

• You will receive an e-mail from Daimler to the e-mail address you just verified. This e-mail contains a verification link that you must click within 14 days after receipt of the e-mail in order to finish the verification process.

| From noreply@daimler.com                                                                                                    |
|----------------------------------------------------------------------------------------------------|
| Subject [LOCAL] Daimler GEMS IAM - Verification of your email address                                                                                                    |
| To USER02@testcenter.gems.daimler.de                                                                                                    |
|                                                                                                    |
| HTML Plain text Source MIME                                                                                                    |
| E-Mail address that should be verified                                                                                                    |
| Daimler GEMS IAM Information Mar 18, 2021                                                                                                    |
| Precision: User2 SED02 (USED02) USED02 Generative come dominando ODC 2 DHO (DE0000HO)                                                                                                    |
| Recipient. USer2 SERV2 (USERV2) USERV2@restemen.genis.daimen.de, URG-2-DHO (DE0000HO)                                                                                                    |
| You have entered the following email address for verification:                                                                                                    |
| USE R02@testrenter gems daimler de                                                                                                    |
| openess research and the second second sec |
| In order to be able to log in to Daimler applications in the future, you must first verify this email address. This happens when you click the following verification link:                                                                                                    |
| http://gems;9081/gems/confirmation?verificationLinkId=FEQ3bOVQaOQNJz4gglyhfYAS0WbcAykyNIAXRSsQiZvxPbZSX0&token=RQjhhxS2B8                                                                                                    |
|                                                                                                    |
| This link is valid until <b>Mar 28, 2021</b> . After the date has expired, you have to start the verification process again by logging into your application.                                                                                                    |
| This is an automatically generated email. Please to not reply to the sender of this email.                                                                                                    |
| If you think this change is not correct please contact:                                                                                                    |
| it you units uns change is not correct prease contact.                                                                                                    |
| Responsible support contacts Validity of the verification link                                                                                                    |
| CUHD noren)v@daimler.com. +49 711 17 35454, http://gems.i.daimler.com                                                                                                    |
| tion only                                                                                                    |
| Responsible administrators                                                                                                    |
| OrgAdmin OEAADMI@testcenter.gems.daimler.de, 0800-5555 for define                                                                                                    |
| ny data .                                                                                                    |
| Regards, Daimler GEMS IAM                                                                                                    |
|                                                                                                    |

• A confirmation page will inform you of the successful verification.

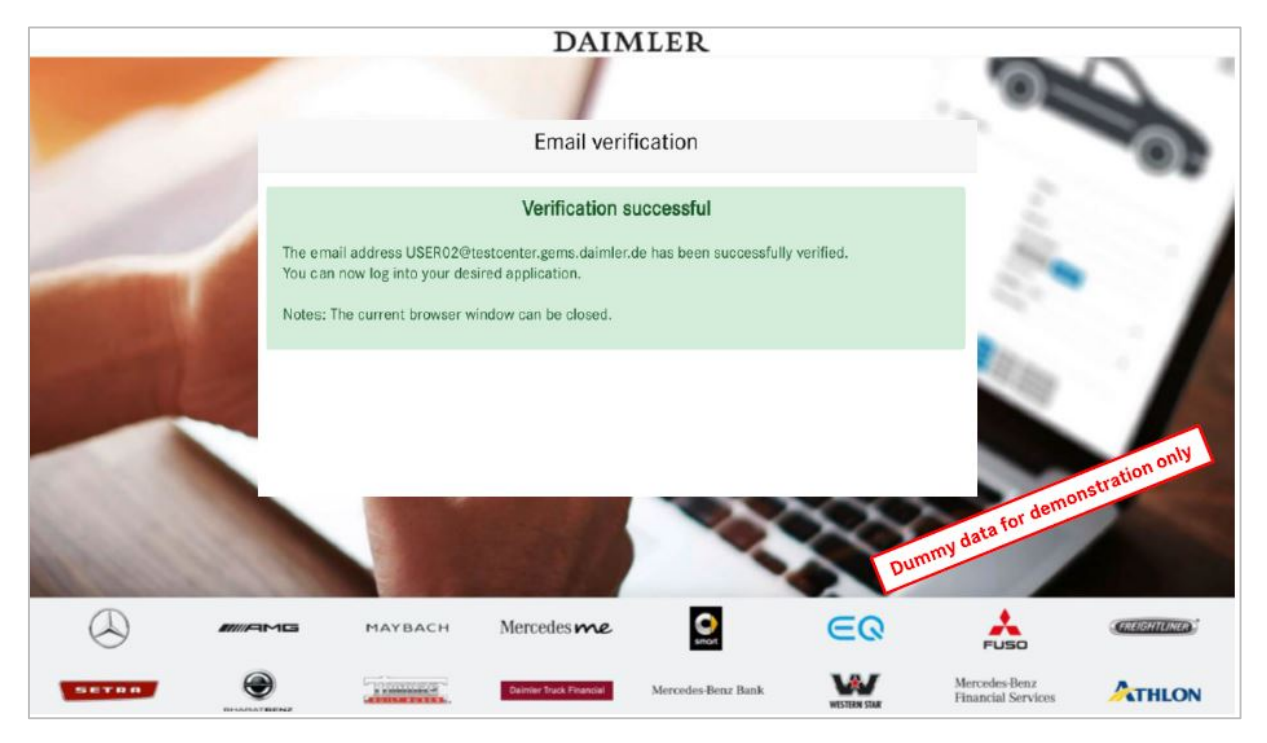

## Steps for Verification of all other (subordinate) Accounts

- Log on to the Daimler Supplier Portal with one of your subordinate accounts (not the main account). After logon, you will be redirected to the linking page where the data of your main account will be displayed (Supplier ID and e-mail address). You cannot change the e-mail address in this step.
- By clicking on "Link your account" you confirm that you want to link both accounts.

|                                                                                                    |                   |                 | DAIN                    | 1LER                |              |                                     |               |
|----------------------------------------------------------------------------------------------------|-------------------|-----------------|-------------------------|---------------------|--------------|-------------------------------------|---------------|
| -                                                                                                    | -                 |                 |                         |                     |              | 0                                   |               |
|                                                                                                    |                   | Link your acco  | unt S1DEUSER w          | ith the following m | ain account  |                                     |               |
|                                                                                                    | Ma                | ain account UID |                         |                     |              | in the                              | . /           |
| STUSTEST                                                                                                    |                   |                 |                         |                     |              |                                     |               |
| and the second second sec | -                 |                 |                         |                     |              |                                     |               |
| demo.user@supplier.com                                                                                                    |                   |                 |                         |                     |              | - 19                                |               |
|                                                                                                    |                   |                 | Link your a             | account             |              |                                     | etration only |
| 121.000                                                                                                    |                   |                 | and the second second   |                     | 28           | my data for demo                    | N3°           |
| R. Caller.                                                                                                    |                   |                 |                         |                     | Du           | mine                                |               |
|                                                                                                    |                   | маувасн         | Mercedesme              | smart               | eQ           | FUSO                                | GRUGHTUNER    |
| SETRA                                                                                                    | <b>BHARATBENZ</b> | Thursday.       | Daimler Tryck Financial | Mercedes-Benz Bank  | WESTERN STAR | Mercedes-Benz<br>Financial Services | ATHLON        |

• You will be redirected to the Daimler logon page where you have to log on with the credentials of your **main account** (user id and password).

|                 | DAIN                                             | ILER                                             | 0                                   | 0                |
|-----------------|--------------------------------------------------|--------------------------------------------------|-------------------------------------|------------------|
| -               | Welc                                             | ome                                              |                                     |                  |
|                 | Inform<br>To complete the account linkin<br>acco | ation:<br>g please log in with your main<br>unt. | the la                              |                  |
|                 | User ID                                          |                                                  | 1. 1.                               |                  |
|                 | Modify password                                  | Forgot password?                                 |                                     |                  |
|                 | One login. All brands.                           | IAM<br>Leetity & Acce<br>Maragement              | sse data for de                     | monstration on y |
|                 | MAYBACH Mercedesme                               |                                                  |                                     | (RUGHTURER)      |
| SETRA DIATATENS | Deimler Truck Financial                          | Mercedes-Benz Bank                               | Mercedes-Benz<br>Financial Services | ATHLON           |

• After the logon, you will be redirected to the linking page again. A confirmation page informs you that the two accounts have been successfully linked with each other. Both accounts are now verified.

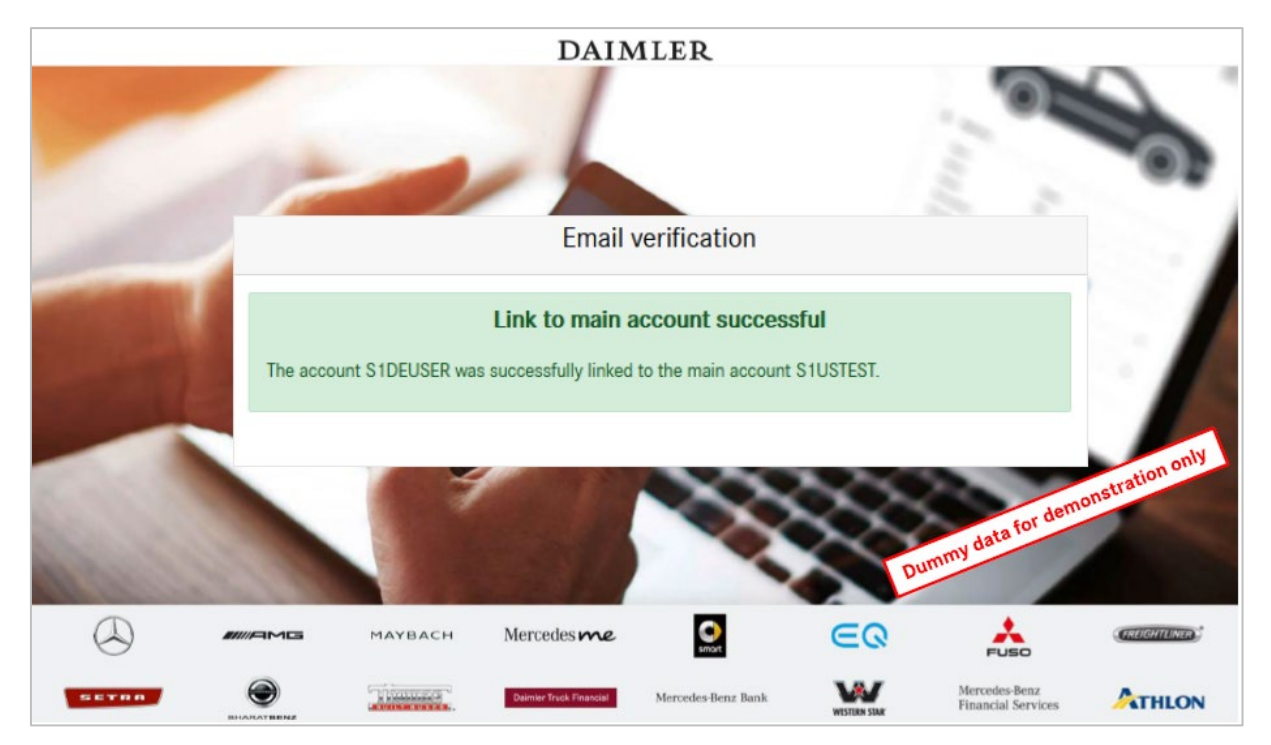